# Vitalityスタートアップガイド

| ■ 開始にあたっての事前準備                                                                                                    |            |
|----------------------------------------------------------------------------------------------------|------------|
| 会員登録 ※2024年7月現在のものであり、将来変更になる可能性がございます。                                                                                                    |            |
| 1 会員登録依頼メール本文の「URL」をクリックするか、検索エンジンで「住友生命 Vitality」と検索し<br>Vitalityスペシャルサイトへアクセスの上、「Login」をクリック<br>メール本文のURLをクリック                                                                                                    | <i>)</i> , |
| <ul> <li>差出人: 住友生命</li> <li>◆ eA, 住友生命/Valley/EC20A/vbE2#0705/2201457.</li> <li>◆ eA, 住友生命 VhALley</li> <li>◆ eA, 住友生命 VhALley</li> <li>◆ eA, to the the the the the the the the the the</li></ul> |            |
| ▼Vitality会員ボータルによる会員登録はごちらから<br>https://www.vitality.sumitomolife.co.jp/ 検索する場合は 住友生命 Vitality 検索 Vitality スペシャルサイト<br>TOPページ                                                                                                    |            |
| 2 「Vitality会員ポータルへ」をクリックし、ログイン画面で「初回会員登録はこちらから」をクリック                                                                                                    |            |
|                                                                                                    |            |
| 3 「E-mailアドレス」、任意の「パスワード」「生年月日」「登録コード」を入力し「登録」をクリック                                                                                                    |            |
| <ol> <li>              日:::::::::::::::::::::::::</li></ol>                                                                                                    |            |
| <ul> <li>         (登録コードが分からない場合          (登録コードが分からない場合          </li> <li>         (登録コードが高載されたメールが再送されます。          : 再送メール到着まで時間がかかる場合が         あります。         (ABC1234567)      </li> <li>         (ABC1234567)         </li> <li>         (ABC1234567)      </li> </ul>                                                                                                    |            |
| <section-header><section-header><section-header></section-header></section-header></section-header>                                                                                                    |            |

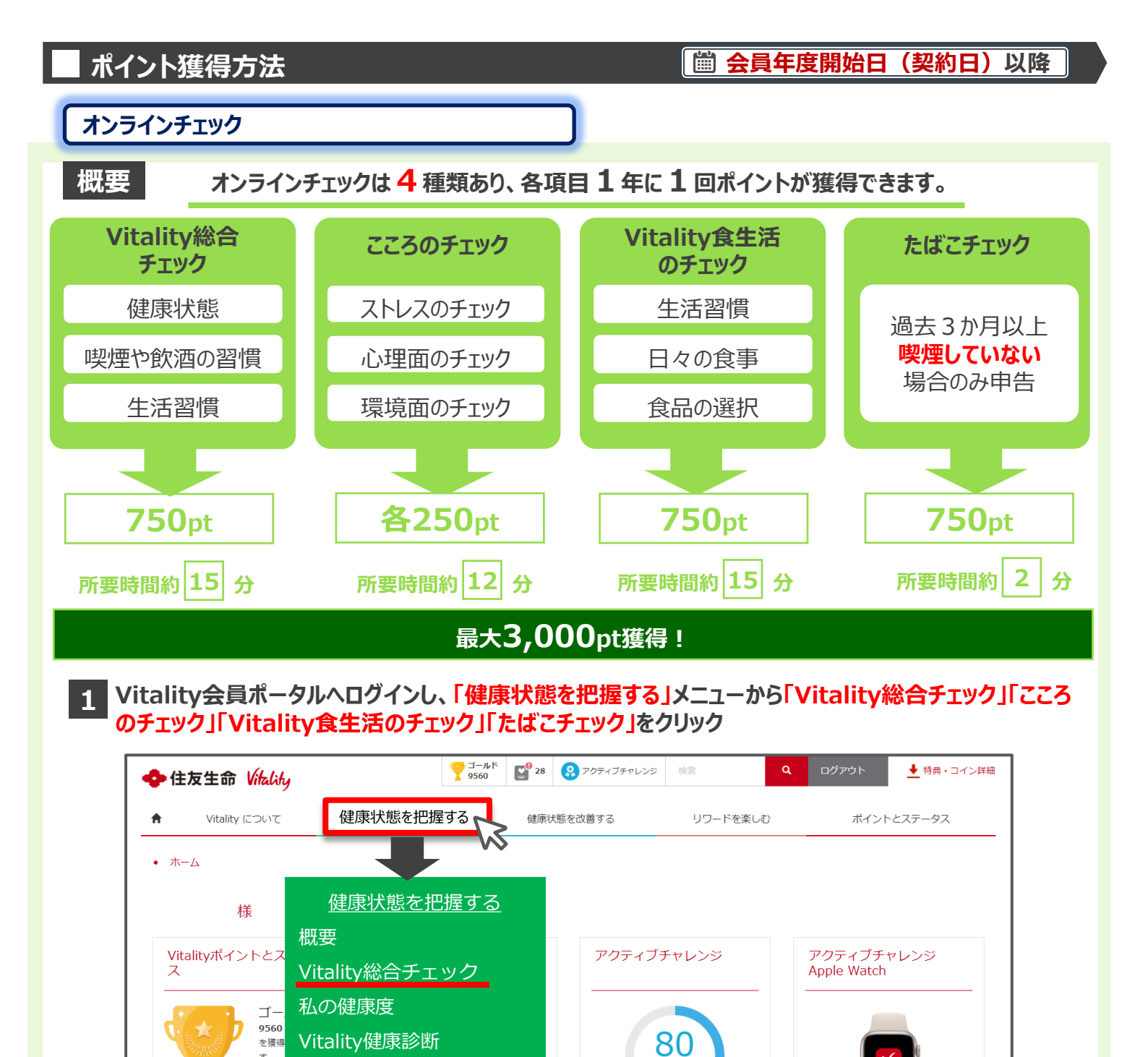

#### 2 各項目を順に回答する(以下はVitality総合チェックの例)

こころのチェック

たばこチェック

Vitality食生活のチェック

す。

前会員 ント合

24020

ブールド 14440 ポイ

要です

予防

| ★ Vitality について 磁流状態を把握する 磁振状態を改善する リワー                                                           | ★ Vitally について 使意以振らむ送きる 使悪以振らな言する リワードを楽しむ ボイントとステータス |
|---------------------------------------------------------------------------------------------------|--------------------------------------------------------|
| ホーム ・ 御奈林県を前回する ・ Viulig色ガエック<br>日日 <b>カム</b>                                                     | <ul> <li>ホーム・#2007年1日2日3 - Weaky#2011999</li> </ul>    |
| fitality総合チェック HH Sec                                                                             | Vitality総合チェック                                         |
| Vitality暗合チェックへようこそ!                                                                              | (433)(物) 作性 信息が終ら上来時日 作性 774.7> 女上が 道台編石 老術 ストレス       |
| Vitality総合チェックは、ライフスタイルや機能診断の項目(身長・体重、血度等)な<br>ど、いくつかの質問項目に回答することで、ご自身の健康状態を把握できます。               |                                                        |
| 所要時間は15分程度、わからはい得前には「わからはい」と回答できます。<br>Viality場合チェックでは                                            | 最近の越来秋季(俳諧)について、「とても良い」から「とても思い」の中で振発してください。           |
| 1、現在の場路に転換した2時間展発者と比較することができます。<br>2、「Vulniyへ参加」発展的なることができます。<br>3、JNDARイントを開始することができます。(1年に1回まで) | とく作用い 用い 四洋 登い とく作用い                                   |
| 入力内容はVtaitg総合チェックの有定のかに使用します。                                                                     | 87 8~                                                  |
|                                                                                                   | 24/8改訂版 既契約マーケット推進室(A210                               |

/ 160 ポイン

2024年2月12日 - 2024年2月18日

**WATCH** 

アクティブチャレンジApple

Watchとは

#### Vitality健康診断·予防

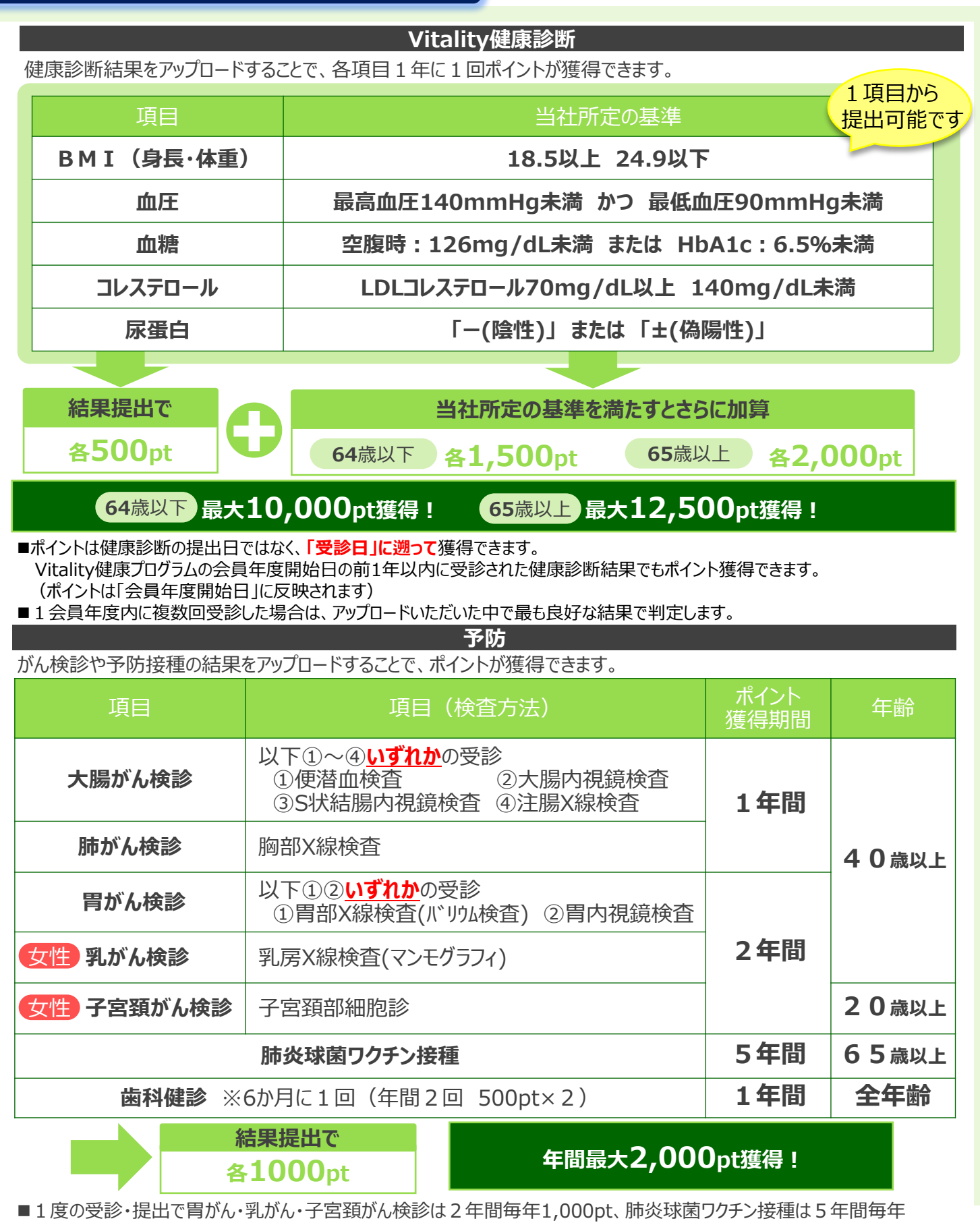

■1度の受診・提出で胃がん・乳がん・子宮頚がん検診は2年間毎年1,000pt、肺炎球菌ワクチン接種は5年間毎年 1,000pt獲得できます。 ■ポムトはギノ検診内室防境預の増出してはなく「薬診内リア源・実獲得スキキオ

■ポイントはがん検診や予防接種の提出日ではなく、「受診日」に遡って獲得できます。

Vitality健康プログラムの会員年度開始日の前1年以内に受診された検診等でもポイント獲得できます。(ポイントは「会員年度開始日」に反映されます)

■歯科健診は、健診の受診だけでなく、歯の治療やクリーニング等を行う場合もポイント獲得対象となります。ただし、美容目的のホワイトニングや煙草のヤニ取りは除きます。

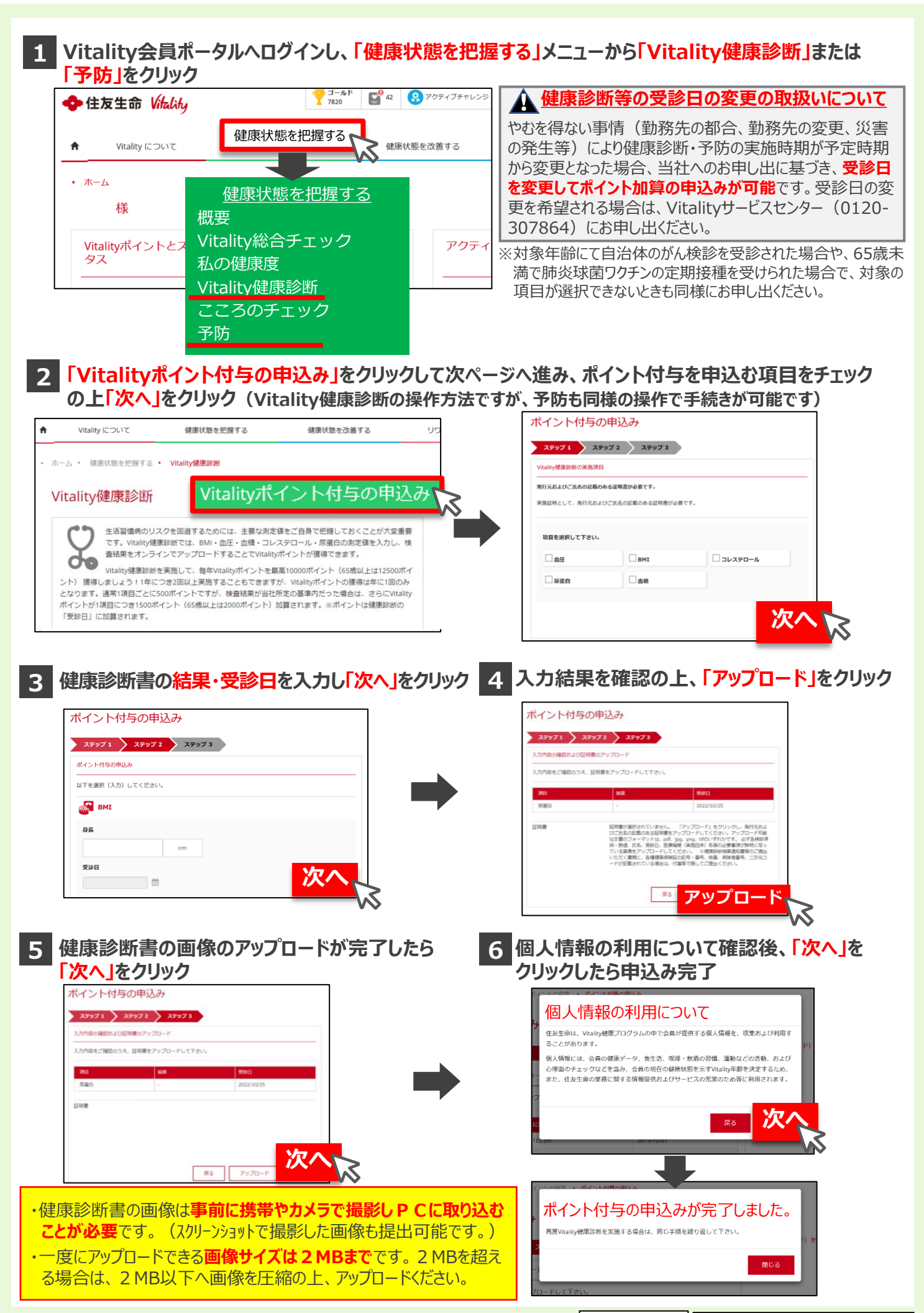

2019/09/01

2019/09/01

2019/09/01

2019/09/07

## ■ Vitality会員ポータルへログインし、「ポイントとステータス」メニューから「ポイント明細」をクリック

| +<br>全<br>住<br>友<br>生<br>命<br>Vitality          |                             | 検索 Q ログアウト <u>↓</u> 特典・コイン詳細                        |
|-------------------------------------------------|-----------------------------|-----------------------------------------------------|
| ★ Vitality について                                 | 健康状態を把握する 健康状態を改善する         | リワードを楽しむ                                            |
| ・ <sub>ホーム</sub><br>様<br>Vitalityポイントとステー<br>タス | あなたのVitality年齢 😝 アクティブ      | <u>健康状態を改善する</u><br><sup>チャレンジ</sup> 概要<br>ポイント獲得方法 |
| ポイント明細                                          |                             |                                                     |
| ポイントが最新の清報に更新されるまで、一定                           | 1度度時間がかかる場合があります。           | これまでに獲得したポイントの明細(日付・                                |
| 表示するポイントの対象期間<br>2019/09/01                     | 表示するポイントの活動項目<br>2019/09/06 | 内容・ポイント)が確認可能です。                                    |

#### ■ Vitality会員ポータルヘログインし、「健康状態を改善する」をクリック ⇒健康状態を改善するための様々な特典(リワード)が利用可能です

250

750

750

60

ストレスのチェック

Vitality総合チェック

たばこチェック

ジムでの運動

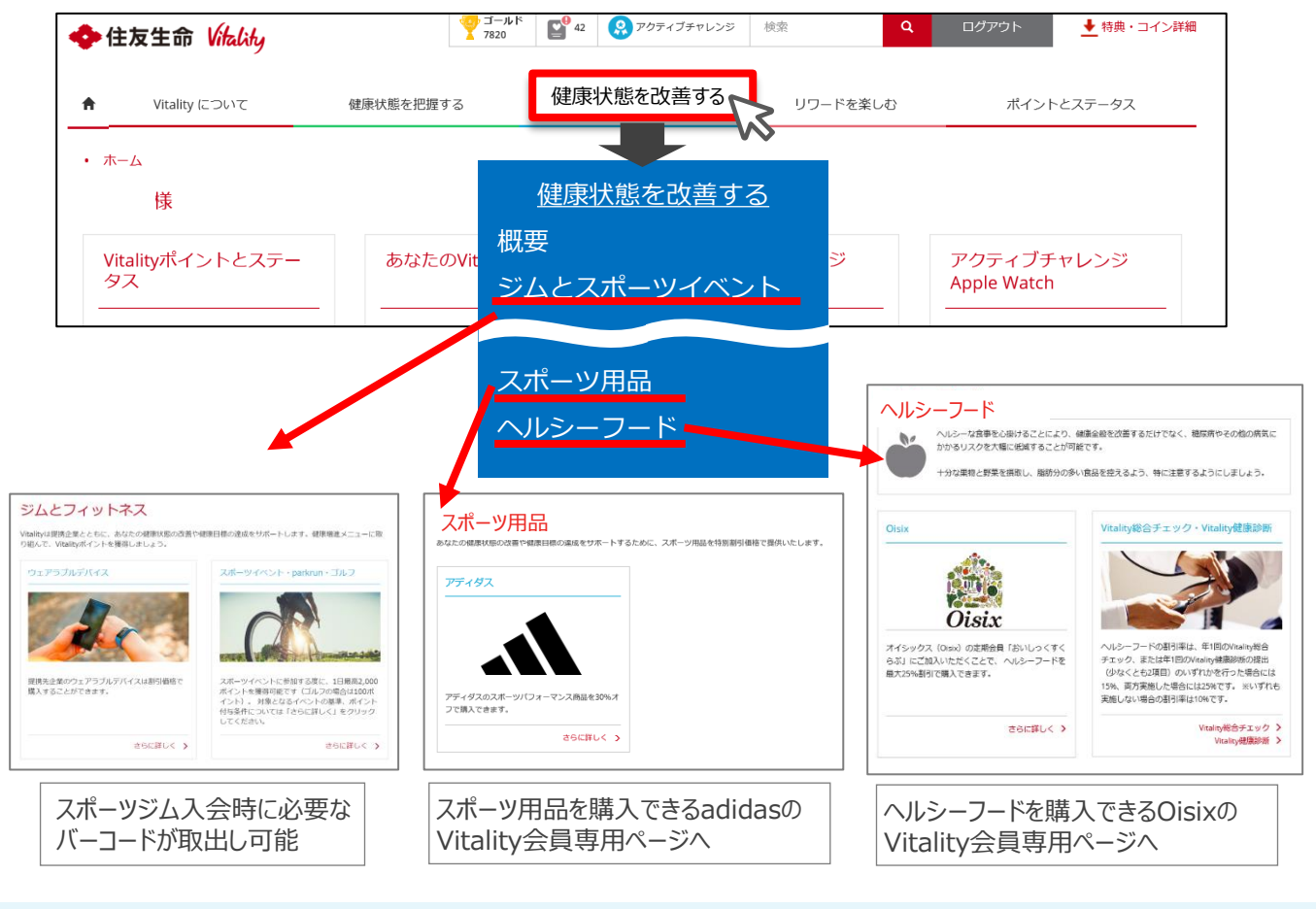

### セキュリティ向上(2段階認証)

以下のとおり、Vitality会員ポータルのセキュリティを任意で向上させる方法があります。

★ 会員年度開始日以降に会員登録をする場合、2 段階認証の設定をするためには一度ログアウトが必要です。

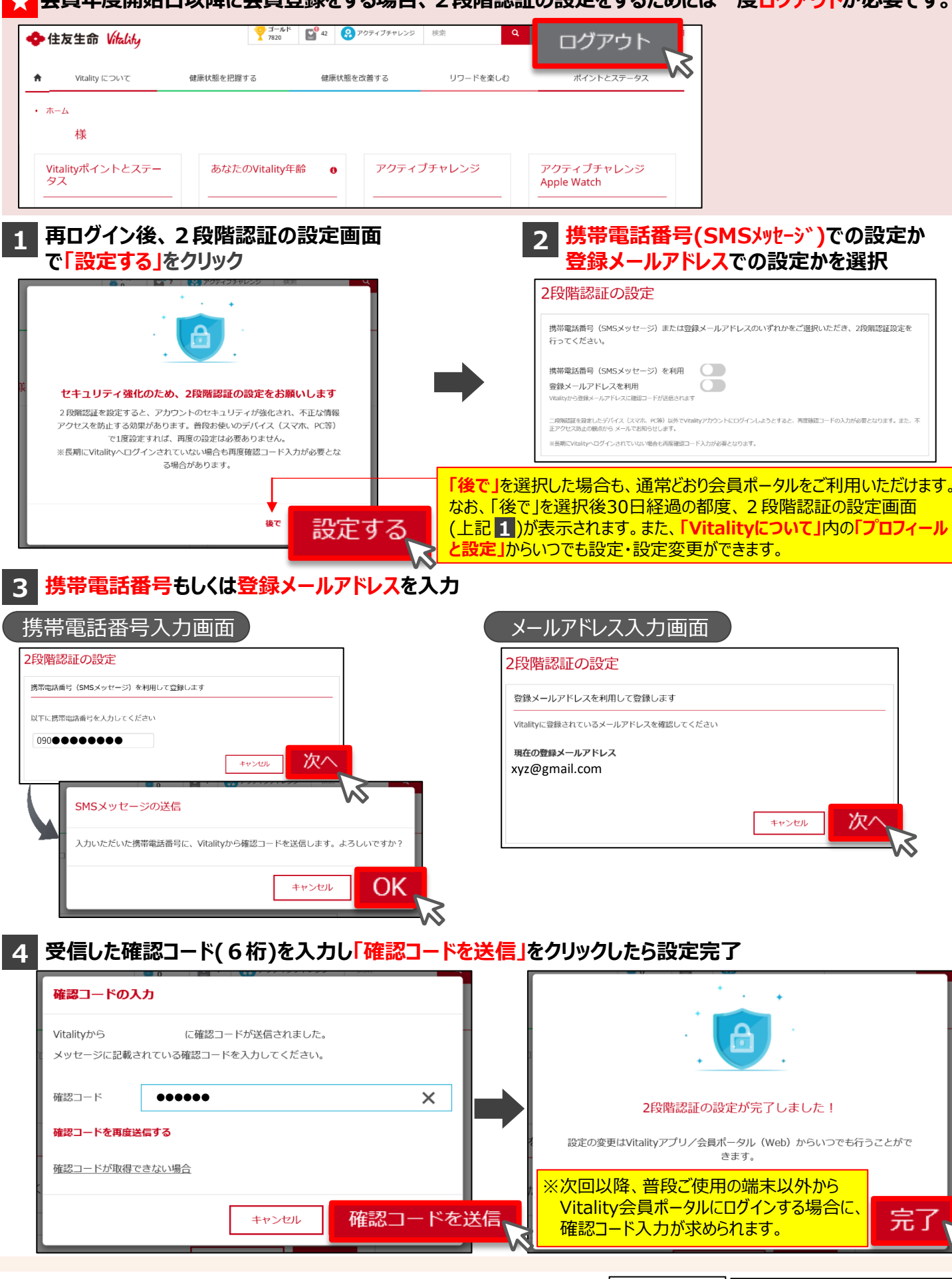

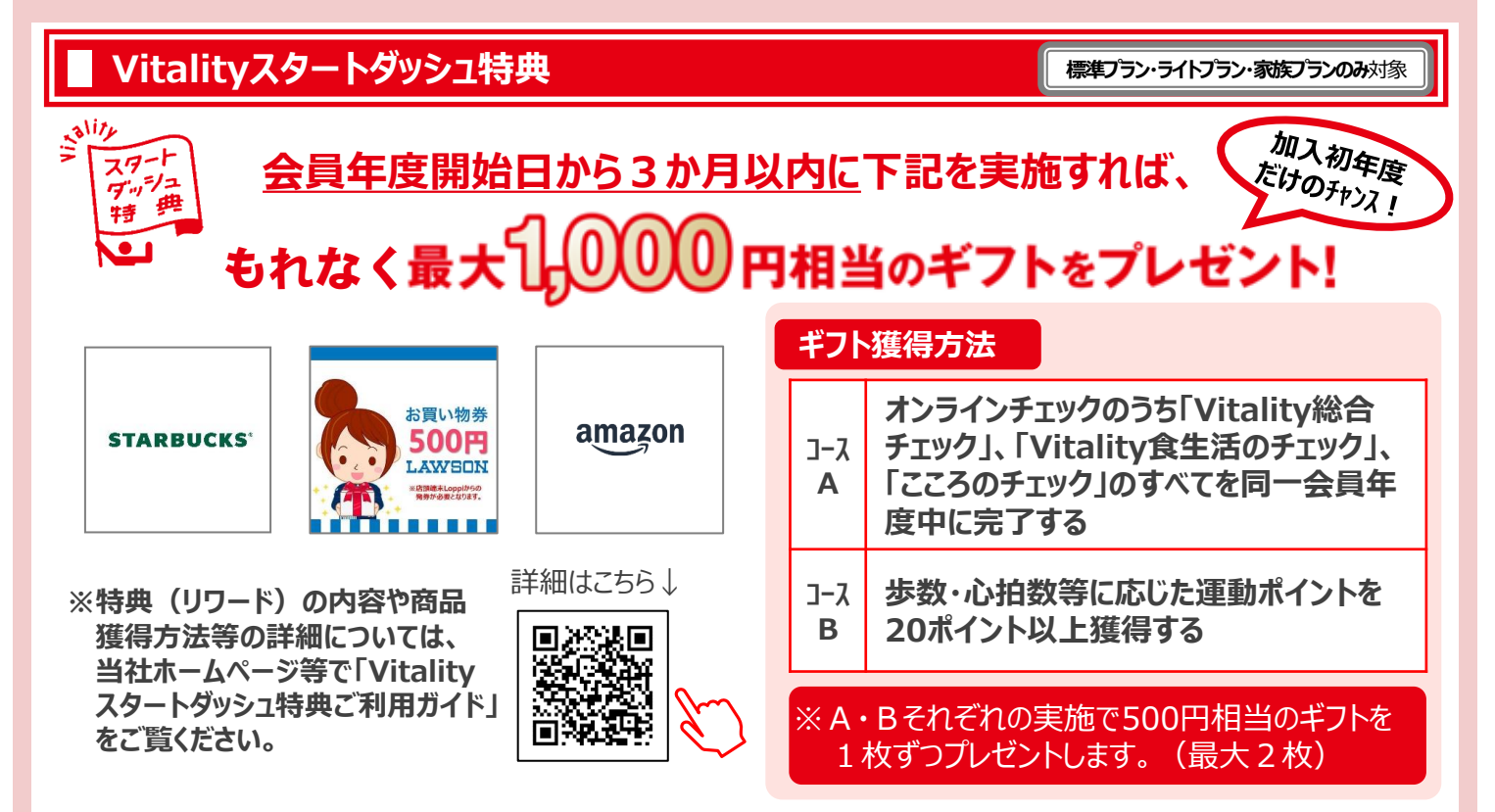

※本特典(リワード)は、Vitality健康プログラム(標準プラン・ライトプラン・家族プラン)の会員がご利用いただけます。Vitality健康プログラム(スマートプラン)の会員はご利用 いただけません。※Vitality健康プログラム(スマートプラン)の会員年度、蓄積ポイント数およびステータスを引き継いでVitality健康プログラム(標準プラン・ライトプラン・家族プラン) に加入した会員については、当該Vitality健康プログラム(スマートプラン)の会員年度開始日から起算して、当該Vitality健康プログラム契約(標準プラン・ライトプラン・家族プラン) と同時に申し込まれた健康増進乗率適用特約が付加された保険契約の契約日から3か月を経過する日までの間に、上記コースA・Bを実施することにより本特典をご利用いただけます。 ※本特典は住友生命保険相互会社による提供です。本特典についてのお問い合わせは Amazonではお受けしておりません。Vitalityサービスセンター(0120-307864)までお願い いたします。※Amazon、Amazon.co.jp およびそれらのロゴは Amazon.com, Inc.またはその関連会社の商標です。

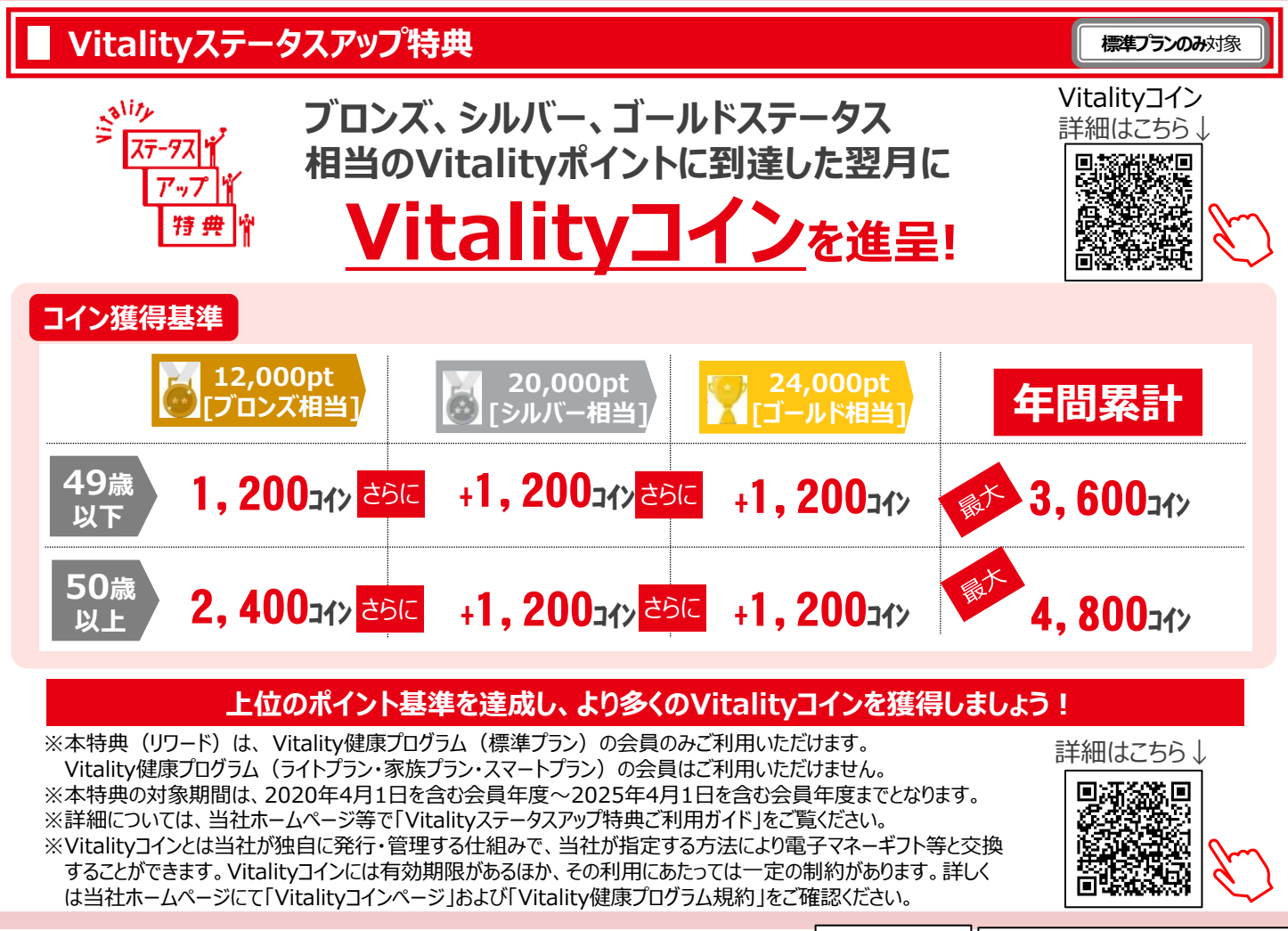

## ■ Vitality会員ポータル・健康プログラムの不明点(不具合等)の問合せ方法

Vitality会員ポータルや健康プログラムに関する不明点や不具合の問合せはVitalityサービス センターにて対応させていただきます。気軽にお問合せください。

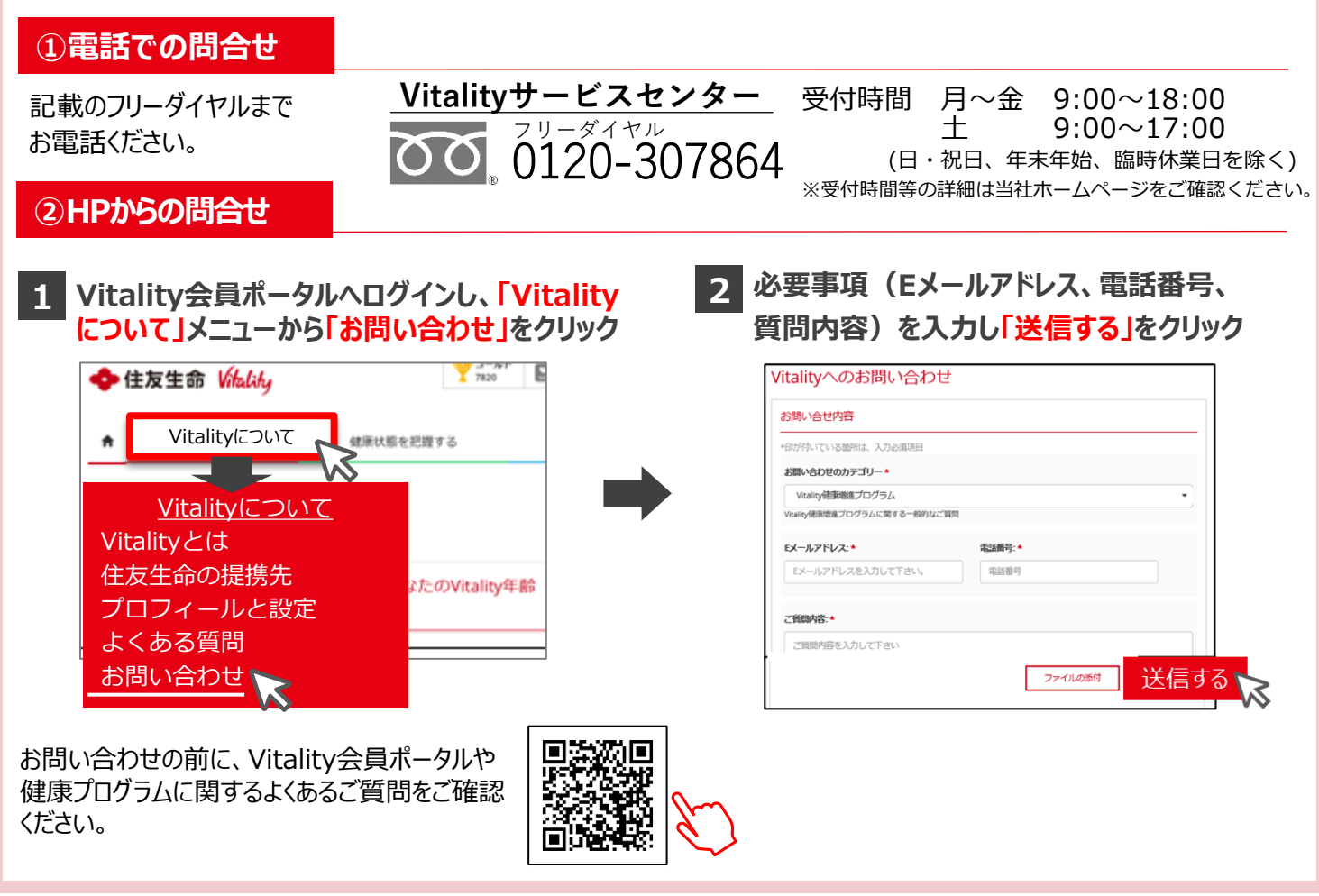

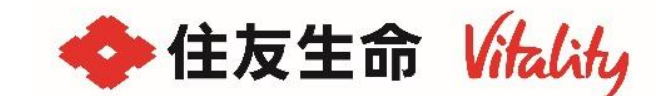

| Vitality | /サー | ビスイ | センター |   |
|----------|-----|-----|------|---|
|          |     |     |      | _ |

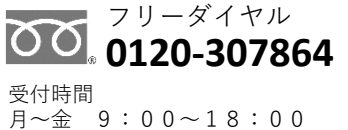

 
 月~金
 9:00~18:00

 土
 9:00~17:00

 (日・祝日、年末年始、臨時休業日を除く)

 ※受付時間等の詳細は当社ホームページを ご確認ください。

インターネットでも問合せを受付けております https://sumitomolife.dga.jp/contact.html

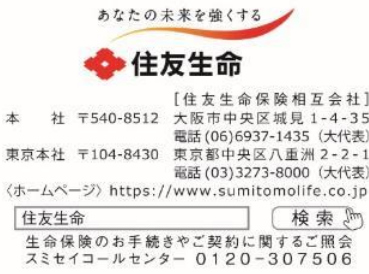